# **Create and Organize Order Preference List**

### Add Order to Preference List

Save time by creating a preference list for frequently placed orders.

If you find yourself changing the defaults of an order, save your order with changes to your preference list.

Once you have added the order, before signing click on the star to add to your preference list. *(Note you are not able to save as a favorite after signing the order)* 

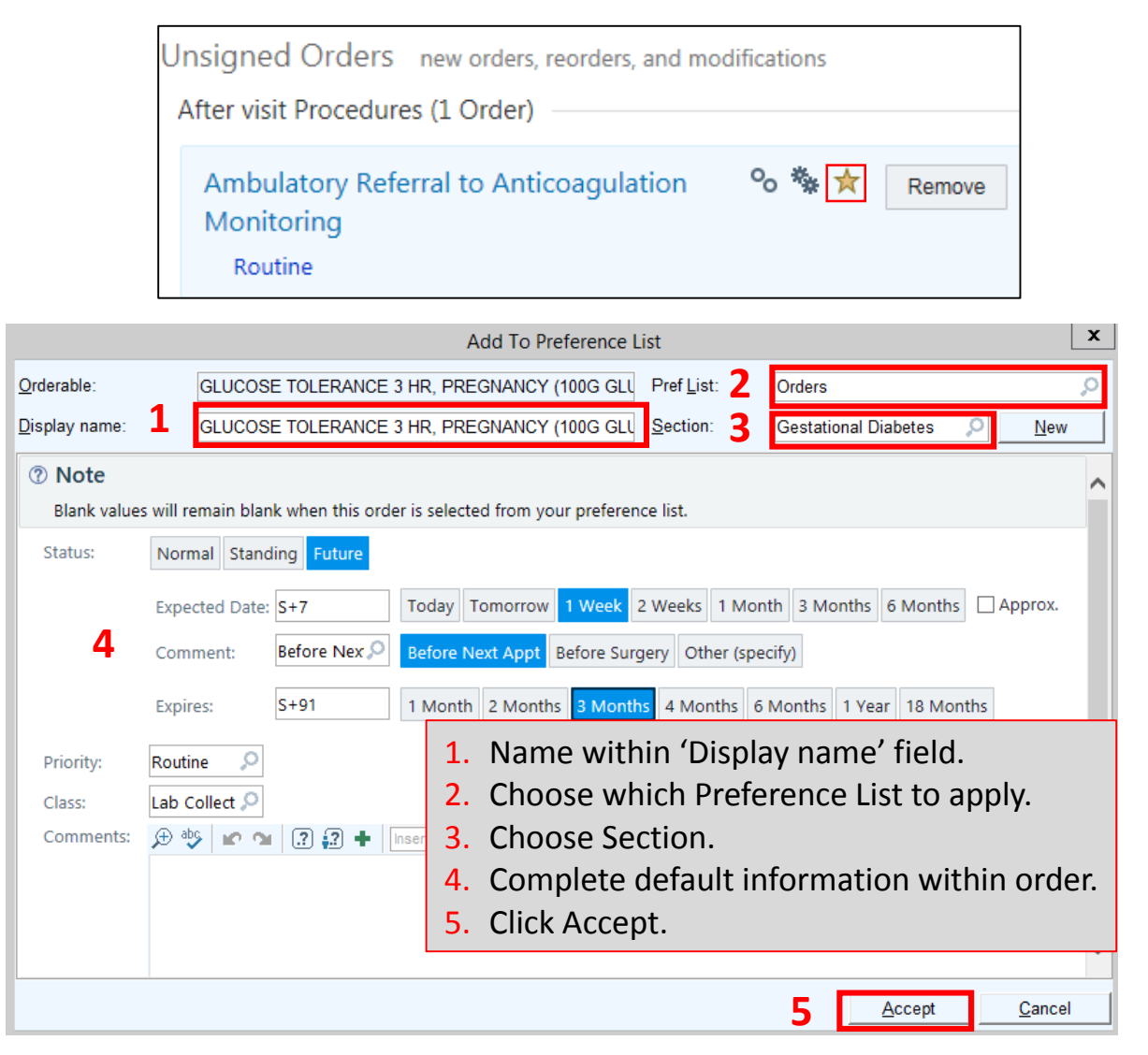

Name it so that it is easier to locate in the future.

Save variations of the same order for different purposes, such as categorizing by diagnosis.

To add an order from your preference list, click on New Order.

| Medications & Orders          |                    | Comments     |
|-------------------------------|--------------------|--------------|
| Search for new order          | ♣ New Order        | ent-Reported |
| List view: OMeds & Procedures | Associated Dx OPha | arm Subclass |

Choose which section you would like to order from.

Narrow down your search by checking the 'Only Favorites' box.

| 🚝 Order Search                                                                             |                                                                                                    |                                                                                                  |                |                 | _   <b>D   X</b> |
|--------------------------------------------------------------------------------------------|----------------------------------------------------------------------------------------------------|--------------------------------------------------------------------------------------------------|----------------|-----------------|------------------|
|                                                                                            | Q                                                                                                    |                                                                                                  | <u>B</u> rowse | Preference List | <u>D</u> atabase |
| ★ ☑ Qnly Favorites  D Labs D Imaging D Medications D Immunizations D Referrals  Cardiology | Cardiology<br>★ □ DOBUTAMINE (PHARMACOLOGIC)<br>ECHOCARDIOGRAM<br>Dm<br>★ □ MyChart Glucose Flowsheet<br>Htn<br>★ □ MyChart Blood Pressure Flowsheet | DOBUTAMINE (PHARMACOLOGIC)<br>ECHOCARDIOGRAM                                                     |                | No current sele | ections.         |
| Dm<br>Htn                                                                                  | 🖈 🗌 URI Dx - Rapid Strep                                                                                                    | 🜟 🗌 URI Dx - Flu Swab                                                                            |                |                 |                  |
| Uri<br>D Orders                                                                            | Orders         Adult Immunizations         ★ □ Adult Imm - Hep a Vaccine         ★ □ Adult Imm - Hep B         ★ □ Adult Imm - TDAP (>7yo)           | ★ □ Adult Imm - Pneumococcal Vaccine, 23-Valent,<br>Adult<br>★ □ Adult Imm - ZOSTAVAX VACCINE IM |                |                 |                  |

You can drill down into each subsection.

Check the orders you want to add, which will appear in the right-hand window.

| Cardiology →<br>★ ✓ DOBUTAMINE (PHARMACOLOGIC) ↓ ↓ DOBUTAMIN<br>ECHOCARDIOGRAM ECHOCARDIO | E (PHARMACOLOGIC) | Procedures                                            |
|-------------------------------------------------------------------------------------------|-------------------|-------------------------------------------------------|
| Dm<br>★ □ MyChart Glucose Flowsheet<br>Htn<br>★ □ MyChart Blood Pressure Flowsheet        |                   | DOBUTAMINE (PHAR- X<br>MACOLOGIC) ECHO-<br>CARDIOGRAM |
| Image: Strep     Image: Strep                                                             | iwab              |                                                       |

## **Organize Preference List**

Additionally you can organize your preference list to save time.

#### **BEFORE:**

#### AFTER:

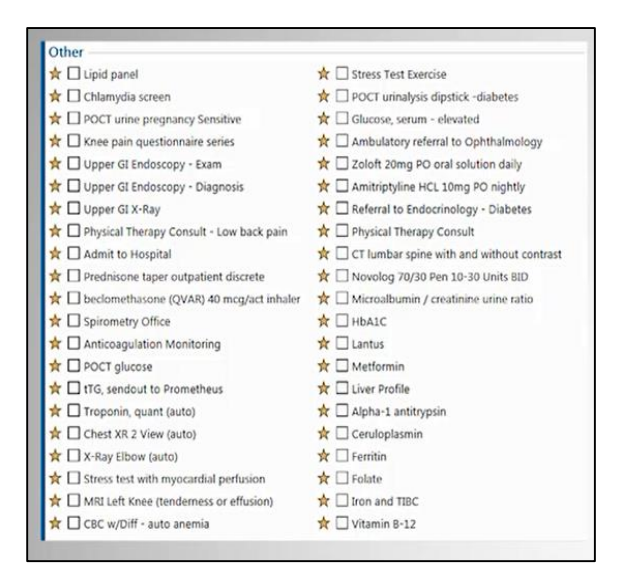

| Labs                                          |                                            |
|-----------------------------------------------|--------------------------------------------|
| 🛧 🗖 BMP                                       | 🚖 🔲 Lipid Panel - Auto                     |
| 🛧 🗆 тѕн                                       | 🛠 🔲 Protime-INR standing                   |
| 🚖 🗌 Microalbumin                              | 🛠 🗌 Liver enzymes - < 2x                   |
| ★ 🗋 Lipid panel- office collect               |                                            |
| Meds                                          |                                            |
| 🚖 🗋 predniSONE taper medium from 60mg daily   | 🛠 🗌 Nexium 20 mg for 30 days               |
| predniSONE taper prolonged from 20mg<br>daily | 🛧 🔲 Hydrocortisone 1% cream twice daily    |
| 🚖 🗋 predniSONE taper rapid from 20mg daily    | 🛠 🗌 amoxicillin 500 mg caps TID, 14 days   |
| 🚖 🗋 predniSONE taper CUSTOM                   | 🚖 🔲 amoxicillin 500 mg caps TID, 10 days   |
| Imaging                                       |                                            |
| 🚖 🔲 Chest X-Ray 2 VW PA/LAT - Pneumonia       | 🖈 🗌 Mammo stereotactic breast biopsy right |
| 🚖 🗋 CT Scan Head Contrast                     | ★ 🗋 MRI knee left                          |
| Fatigue                                       |                                            |
| 🛧 🗖 Ferritin                                  | ☆ 🗋 Iron and TIBC                          |
| ☆ 🗖 Folate                                    | 🛧 🗔 Vitamin 8-12                           |
| Liver                                         |                                            |
| 🛧 🗋 Alpha-1 antitrypsin                       | ☆ 🗋 Liver Profile                          |
| 🚖 🗖 Ceruloplasmin                             |                                            |
| Diabetes                                      |                                            |
| ★ □ HbA1C                                     | 🛧 🗌 Metformin                              |
| 🚖 🗖 Lantus                                    | 🛠 🔲 Microalbumin / creatinine urine ratio  |
| Other                                         |                                            |
|                                               |                                            |

Organize your preference list within the Preference List Composer.

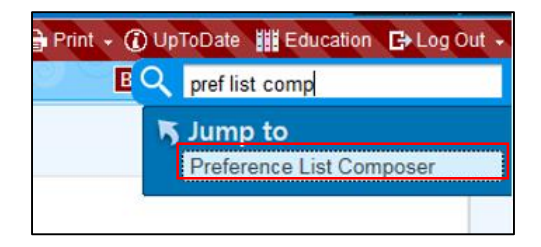

Start with which preference list you wish to organize first. {*Note: your list will display both IP and OP*}

| Preference List Selector |                                                                    |  |
|--------------------------|--------------------------------------------------------------------|--|
| ID                       | Name                                                               |  |
| 1279653                  | TUCCIARONE, JENNIFER L MD (106668) CHARGES PREFERENCE              |  |
| 776508                   | TUCCIARONE, JENNIFER L'S (106668) CLINKB PREFERENCE OP             |  |
| 13632                    | TUCCIARONE, JENNIFER MD'S (106668) BESTPRACTICE PREFERENCE OP      |  |
| 589091                   | TUCCIARONE, JENNIFER MD'S (106668) BULK ORDERS PREFERENCE OP       |  |
| 13626                    | TUCCIARONE, JENNIFER MD'S (106668) EDUCATION PREFERENCE OP         |  |
| 13614                    | TUCCIARONE, JENNIFER MD'S (106668) EKG PREFERENCE OP               |  |
| 319704                   | TUCCIARONE, JENNIFER MD'S (106668) HAIKU MEDICATIONS PREFERENCE OP |  |
| 13612                    | TUCCIARONE, JENNIFER MD'S (106668) IMAGING PREFERENCE OP           |  |
| 13616                    | TUCCIARONE, JENNIFER MD'S (106668) IMMUNIZATIONS PREFERENCE OP     |  |
| 13610                    | TUCCIARONE, JENNIFER MD'S (106668) LABS PREFERENCE OP              |  |
| 13634                    | TUCCIARONE, JENNIFER MD'S (106668) MEDICATIONS PREFERENCE OP       |  |
| 13630                    | TUCCIARONE, JENNIFER MD'S (106668) NURSING ORDERS PREFERENCE OP    |  |
| 13620                    | TUCCIARONE, JENNIFER MD'S (106668) OFFICE VISITS PREFERENCE OP     |  |
| 13636                    | TUCCIARONE, JENNIFER MD'S (106668) ORDERS PREFERENCE OP            |  |
| 13618                    | TUCCIARONE, JENNIFER MD'S (106668) OTHER PREFERENCE OP             |  |
| 13622                    | TUCCIARONE, JENNIFER MD'S (106668) PROCEDURES PREFERENCE OP        |  |
| 13628                    | TUCCIARONE, JENNIFER MD'S (106668) REFERRALS PREFERENCE OP         |  |
| 13624                    | TUCCIARONE, JENNIFER MD'S (106668) SUPPLIES PREFERENCE OP          |  |

First create sections that are useful to you, such as disease or body system sections. Then when you place commonly used order, you can save it as a favorite and add it to the correct section in your preference list.

Add subsections that group orders appropriately for your specialty. For example, you might add subsections for meds, labs and imaging to various disease sections.

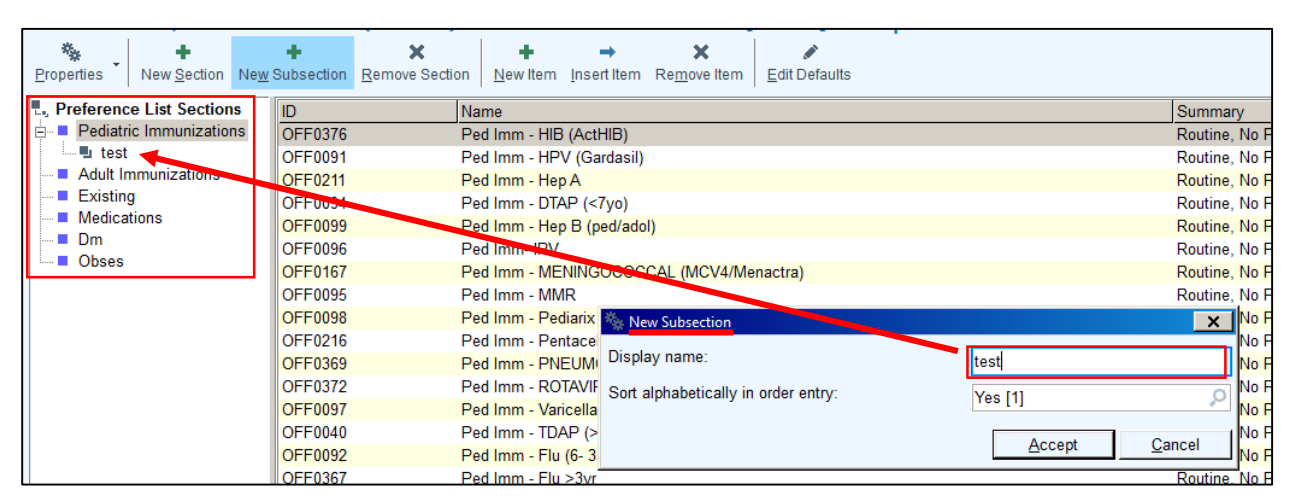

Reorganize the sections and subsections by dragging and dropping them.

Once subsections have been created, drag and drop orders into the section. You can drag multiple orders by holding down the control button and highlighting several orders, that can then be dragged into a subsection.

## **Things to Remember**

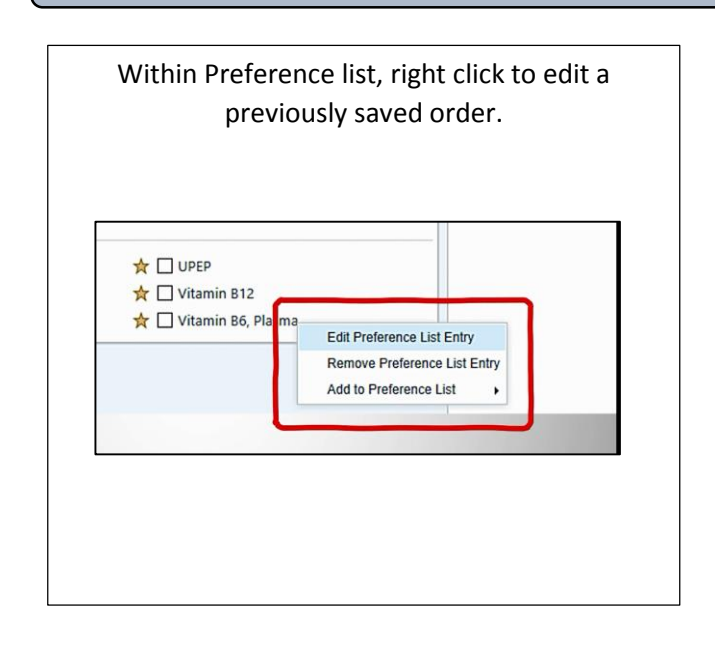

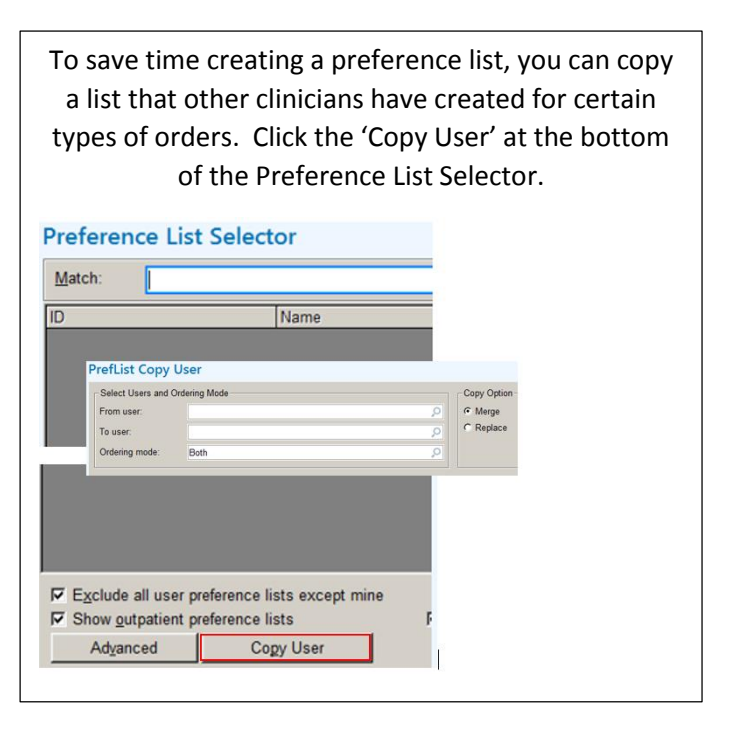